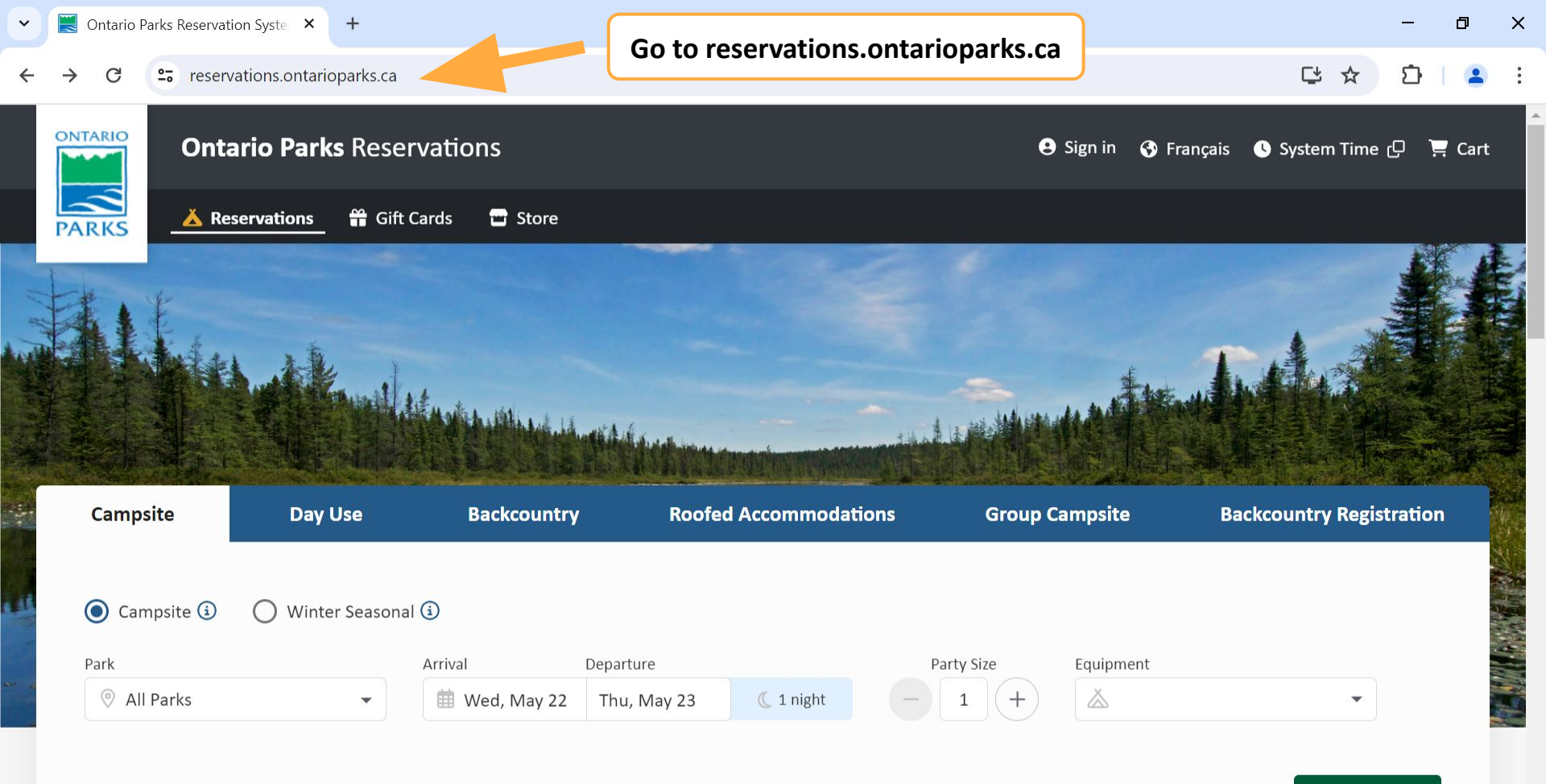

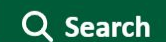

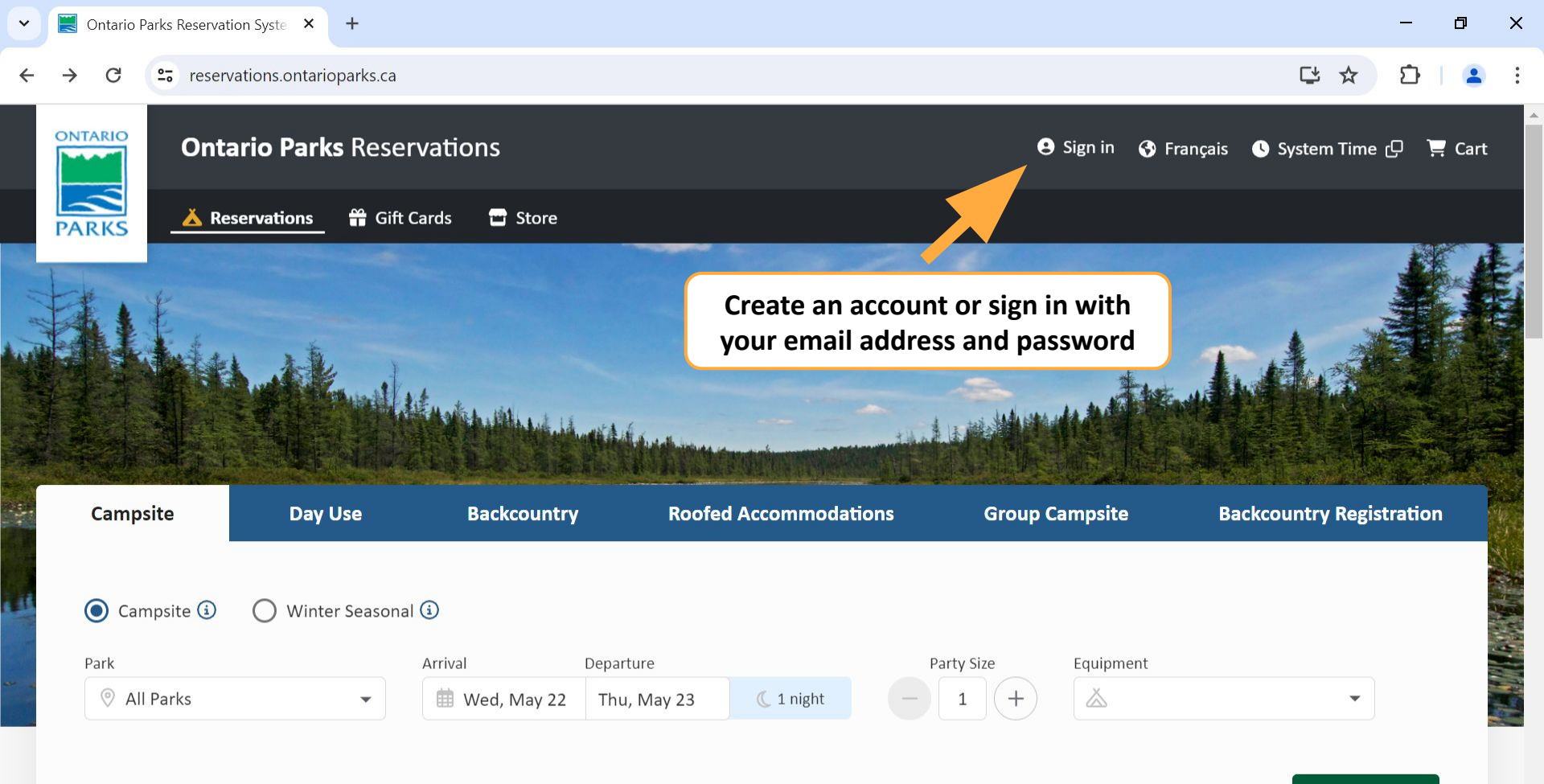

Q Search

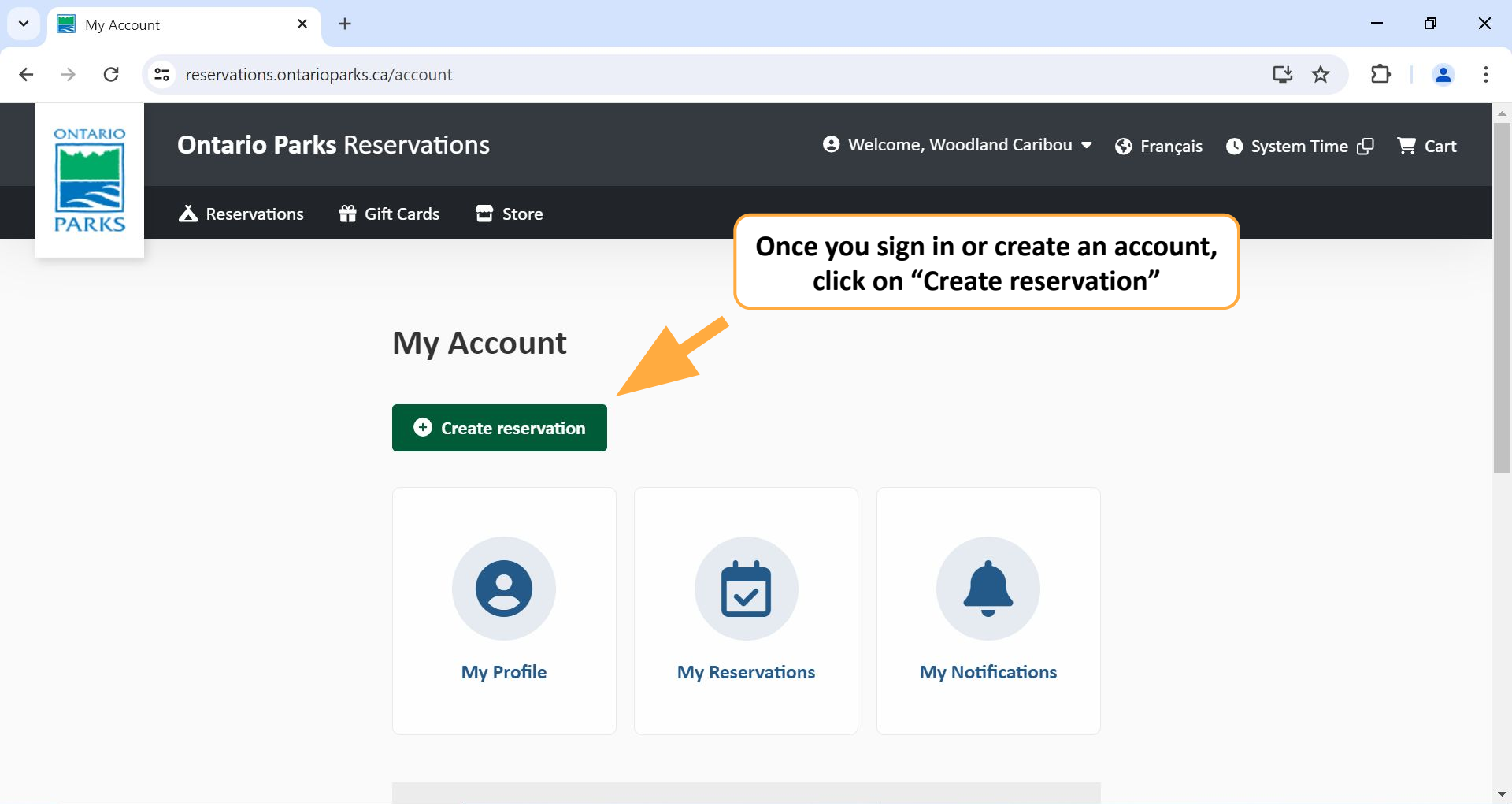

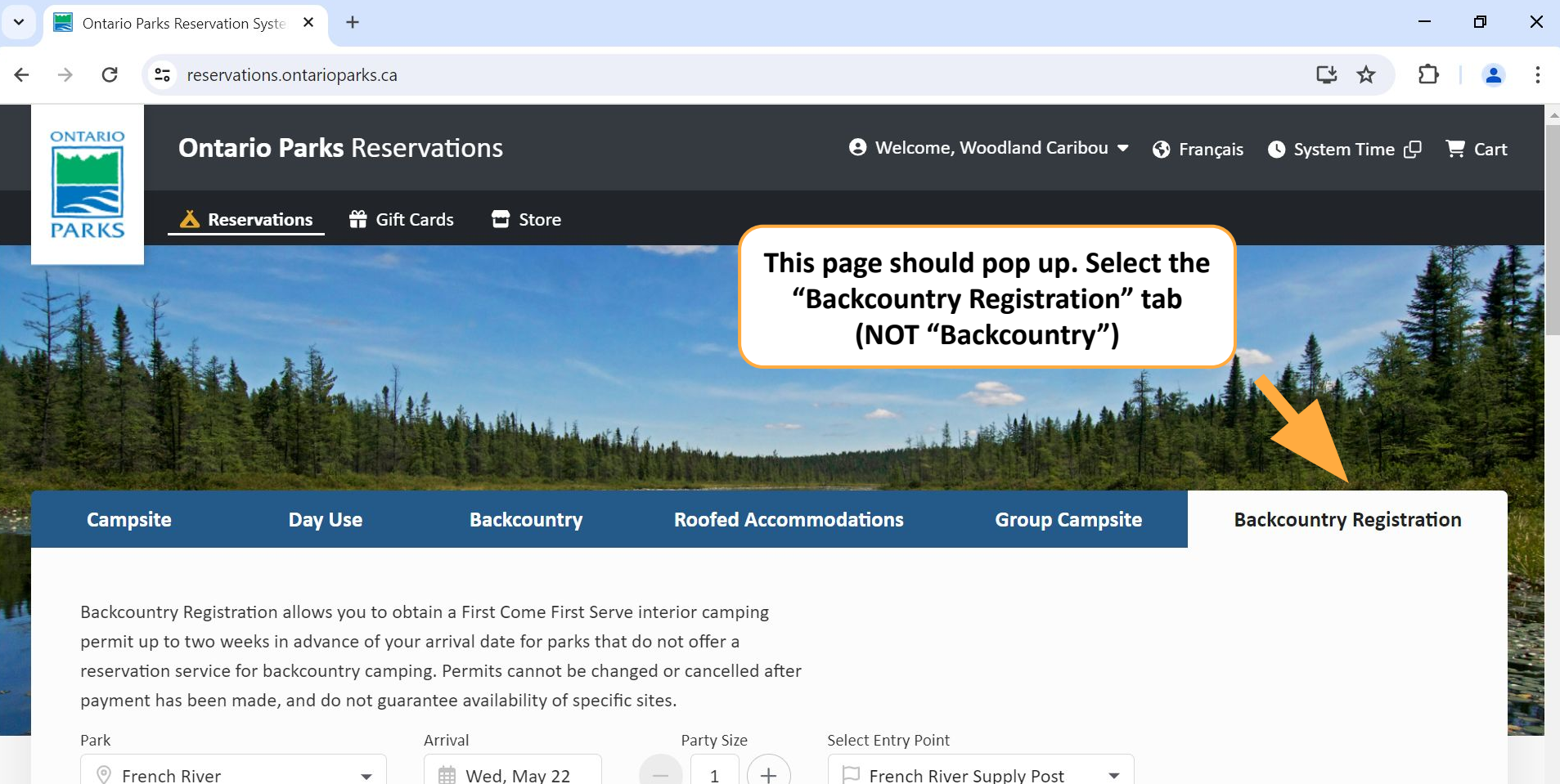

Image: Prench River

French River Supply Post

## C :: reservations.ontarioparks.ca

+

## 다 ☆ む 🎴

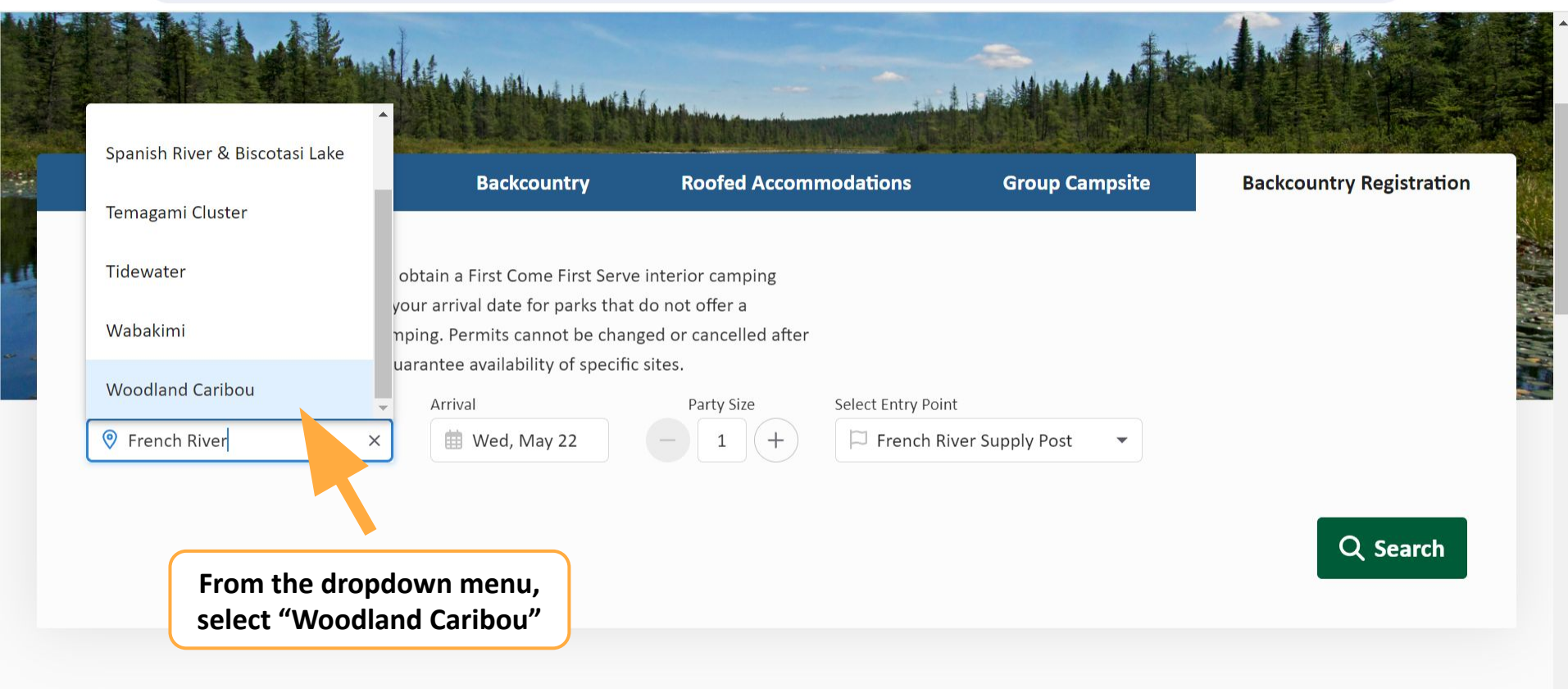

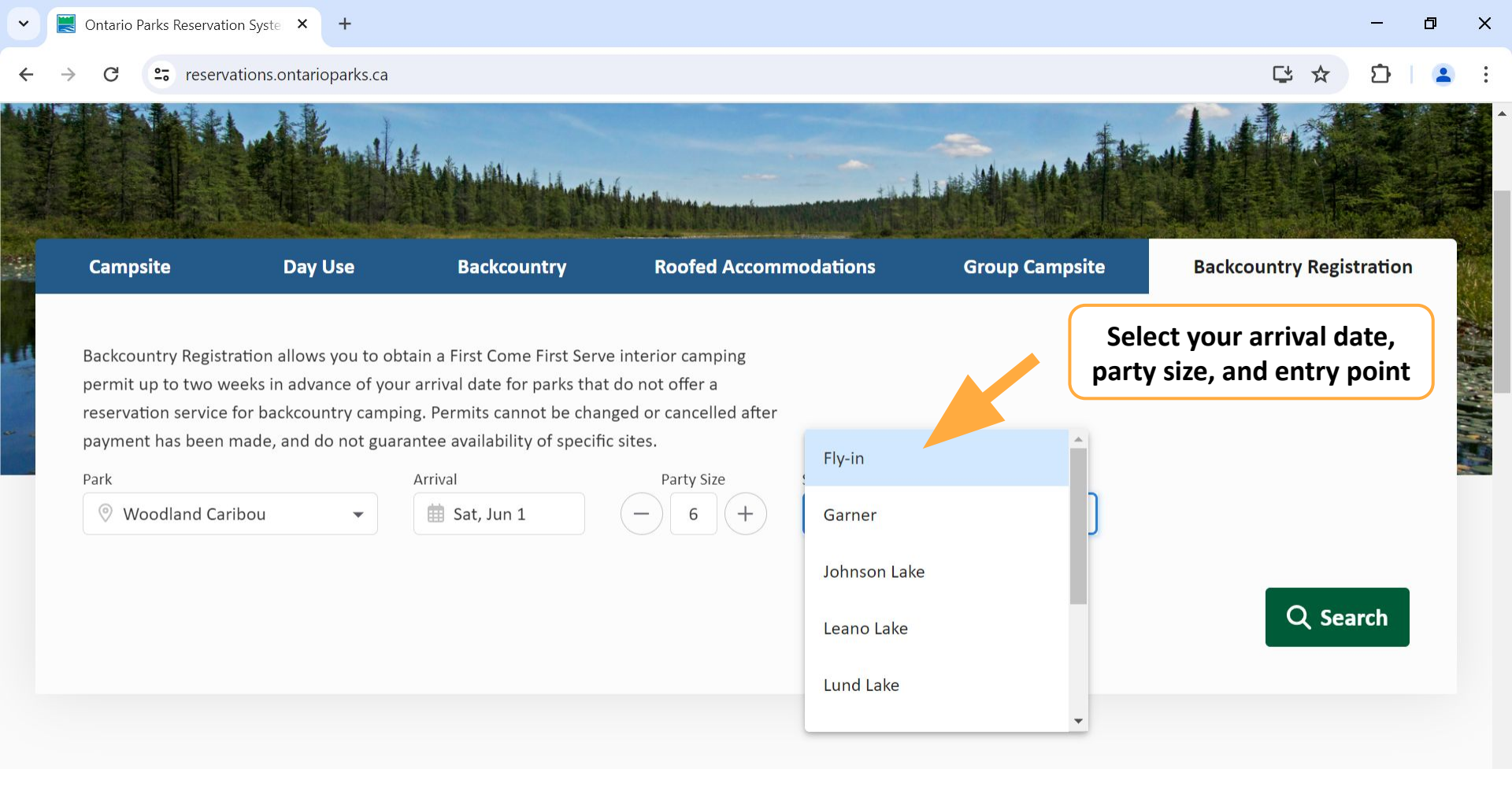

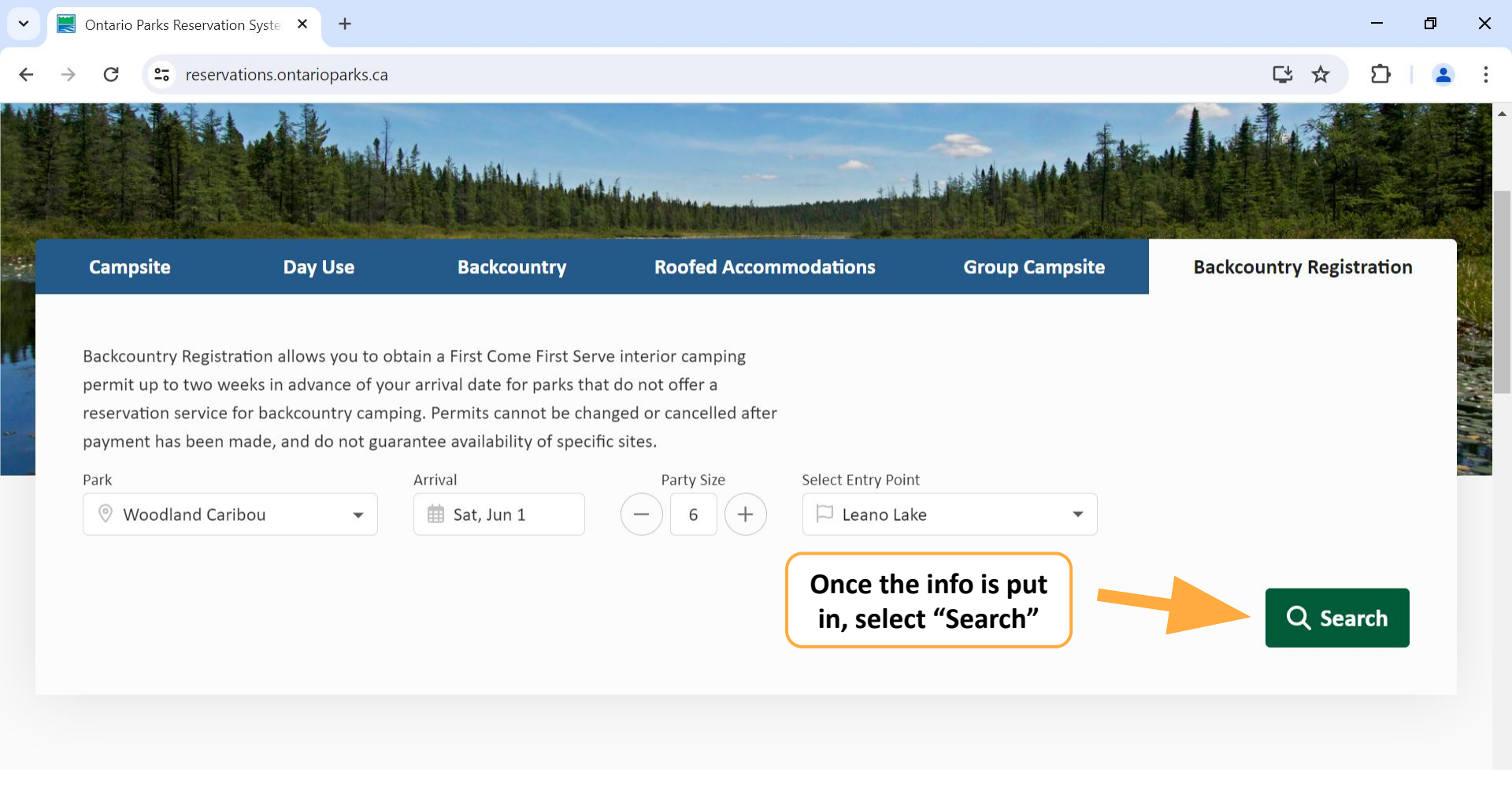

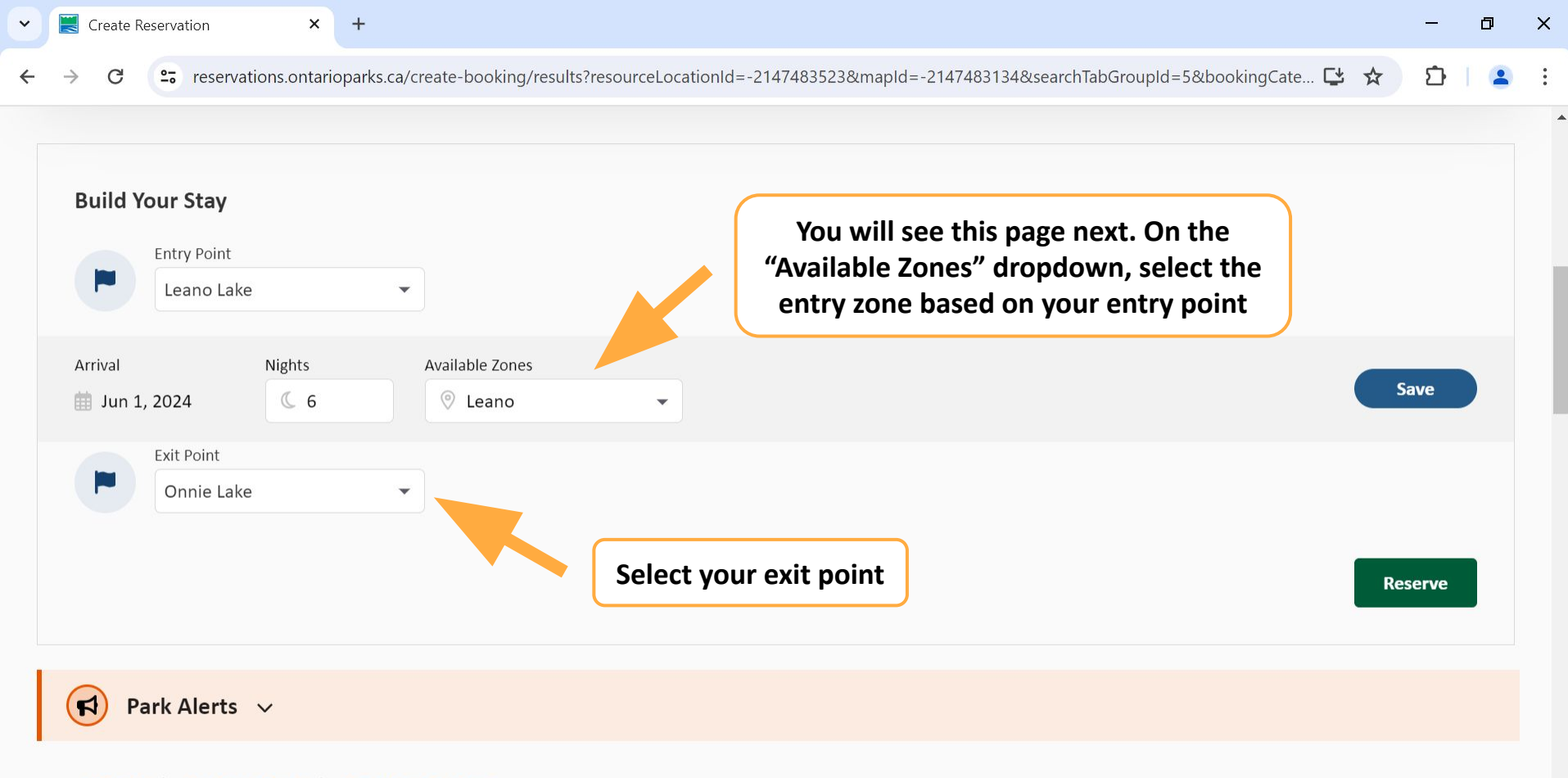

| • | 🗮 Create R                    | eservation                                                    | × +             |               |                    |              |                |               |                |              |                |     | —      | ٥ | > |
|---|-------------------------------|---------------------------------------------------------------|-----------------|---------------|--------------------|--------------|----------------|---------------|----------------|--------------|----------------|-----|--------|---|---|
| ← | $\rightarrow$ C               | 25 reservati                                                  | ions.ontariopar | ks.ca/create- | booking/results?r  | esourceLocat | ionId=-2147483 | 8523&mapId=-2 | 147483134&sear | chTabGroupId | =5&bookingCate | ⇒ ☆ | Ð      | 2 |   |
|   | Build Ye<br>Prival<br>Arrival | our Stay<br>Entry Point<br>Leano Lake<br>, 2024<br>Exit Point | Nights          | Availa        | ble Zones<br>Leano | •            |                |               |                |              |                |     | Save   |   |   |
|   | Pa                            | Onnie Lake                                                    | ~               |               |                    |              |                |               | Select         | "Save"       |                | F   | eserve |   |   |
|   | •• All Parks                  | s > Northern                                                  | Parks > Wo      | odland Cari   | oou                |              |                |               |                |              |                |     |        |   |   |

C

+

X

D

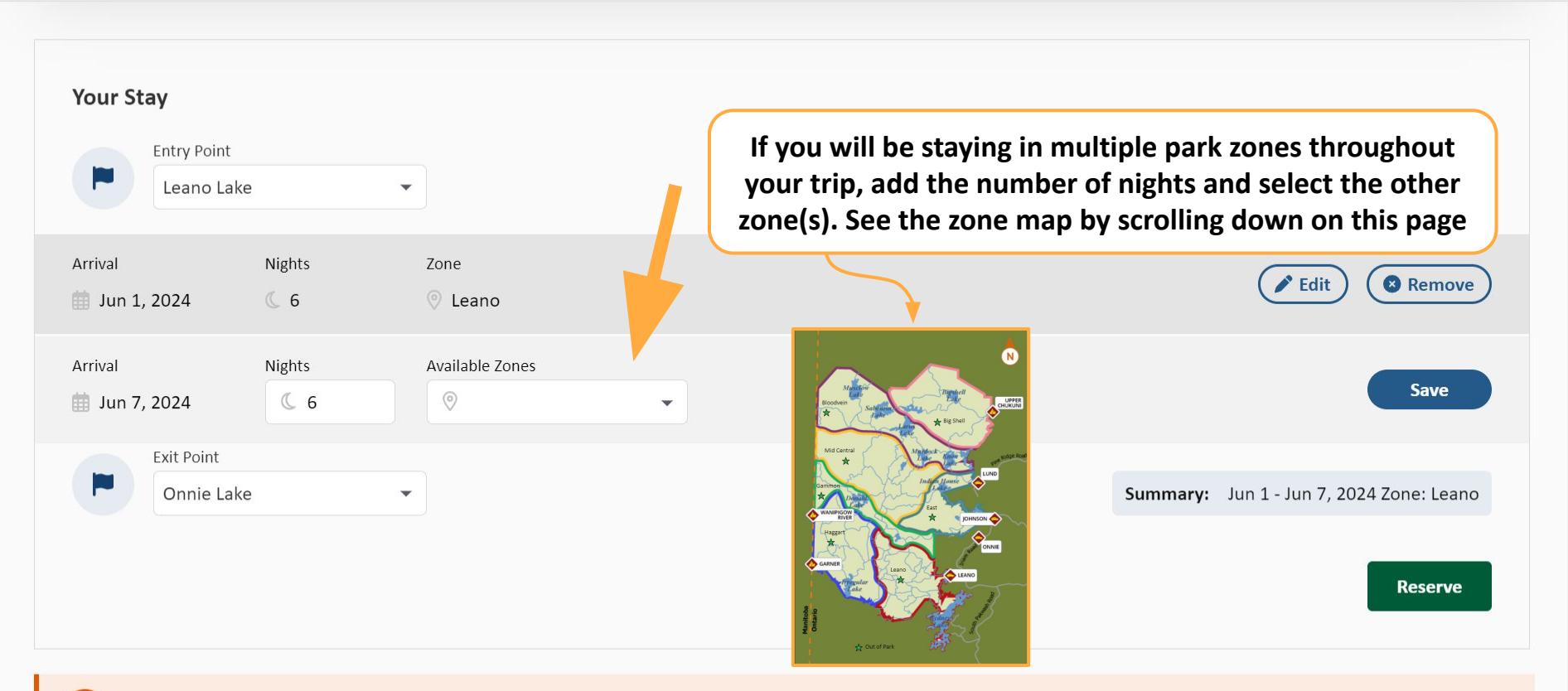

| • | 🔣 Create Re     | eservation        | × -             | F                                 |                   |                              |                         |                   |          | —     | ٥ | × |
|---|-----------------|-------------------|-----------------|-----------------------------------|-------------------|------------------------------|-------------------------|-------------------|----------|-------|---|---|
| ← | $\rightarrow$ C | <b>≏</b> reservat | tions.ontariopa | arks.ca/create-booking/results?re | sourceLocationId= | -2147483523&mapId=-214748313 | 84&searchTabGroupId=5&b | ookingCate 😫      | \$       | Ð     | 2 | : |
|   |                 |                   |                 |                                   |                   |                              |                         |                   |          |       |   | 4 |
|   |                 |                   |                 |                                   |                   |                              |                         |                   |          |       |   |   |
|   | Your Sta        | ау                |                 |                                   |                   |                              |                         |                   |          |       |   |   |
|   |                 | Entry Point       |                 |                                   |                   |                              |                         |                   |          |       |   |   |
|   |                 | Leano Lake        | 2               | •                                 |                   |                              |                         |                   |          |       |   |   |
|   |                 |                   |                 | -                                 |                   |                              |                         |                   |          |       |   |   |
|   | Arrival         | 2024              | Nights          | 20ne<br>© Leano                   |                   |                              |                         | 🗨 Edit            | Rei      | move  |   |   |
|   | en van 1)       | 2021              | 3.0             |                                   |                   |                              |                         |                   |          |       |   |   |
|   | Arrival         |                   | Nights          | Available Zones                   |                   |                              |                         |                   | 6        |       |   |   |
|   | 📋 Jun 7,        | 2024              | <b>C</b> 6      | 0                                 | •                 |                              |                         |                   | Sa       | ve    |   |   |
|   |                 | Exit Point        |                 |                                   |                   |                              |                         |                   |          |       |   |   |
|   |                 | Onnie Lake        | •               | •                                 |                   |                              | Summary:                | Jun 1 - Jun 7, 20 | 24 Zone: | Leano |   |   |
|   |                 |                   |                 |                                   |                   |                              |                         |                   |          |       |   |   |
|   |                 |                   |                 |                                   |                   | Once you have ma             | ade all                 |                   | Rese     | erve  |   |   |
|   |                 |                   |                 |                                   |                   | Selections, click R          | eserve                  |                   |          |       |   |   |

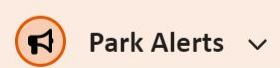

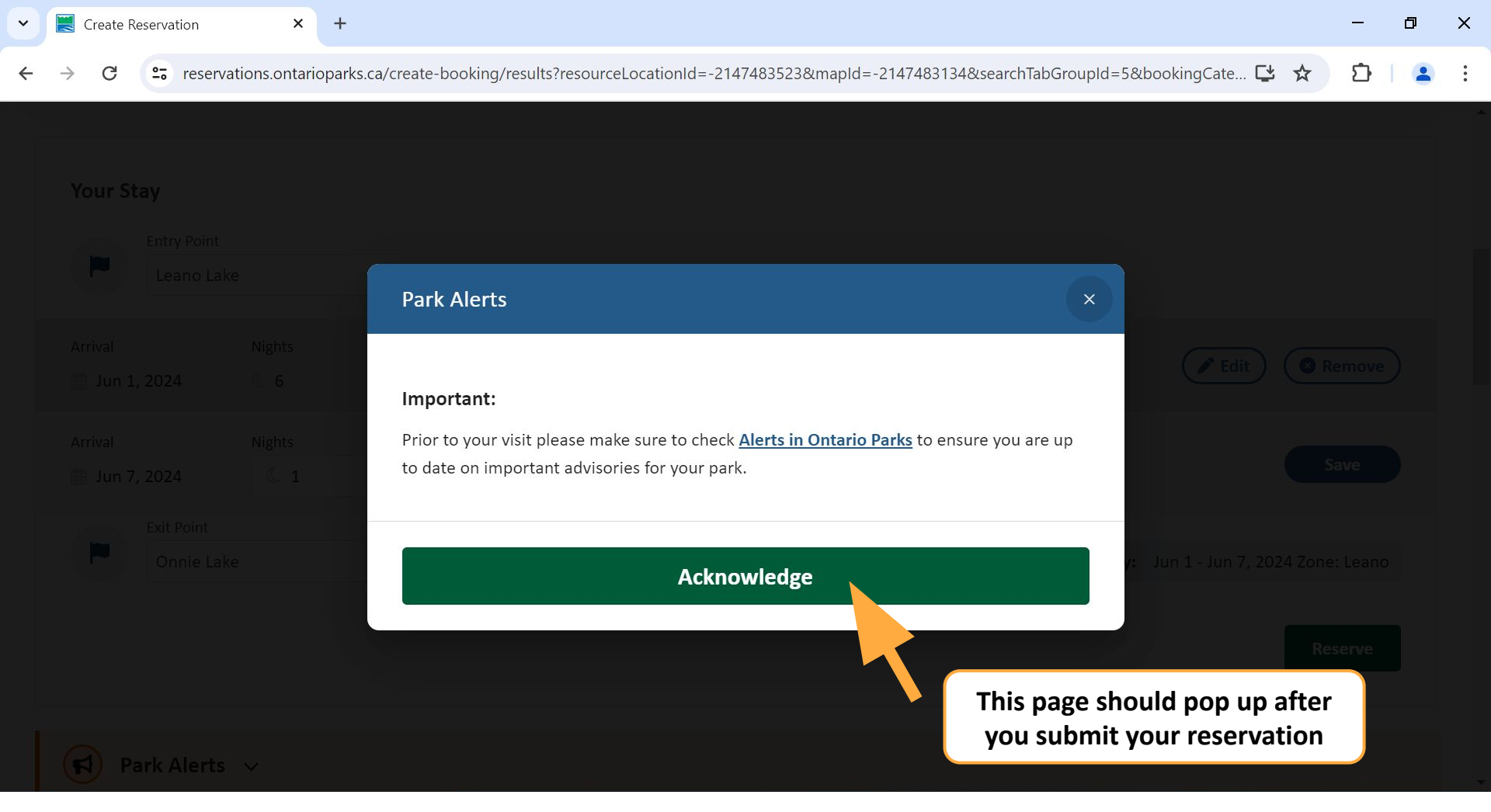

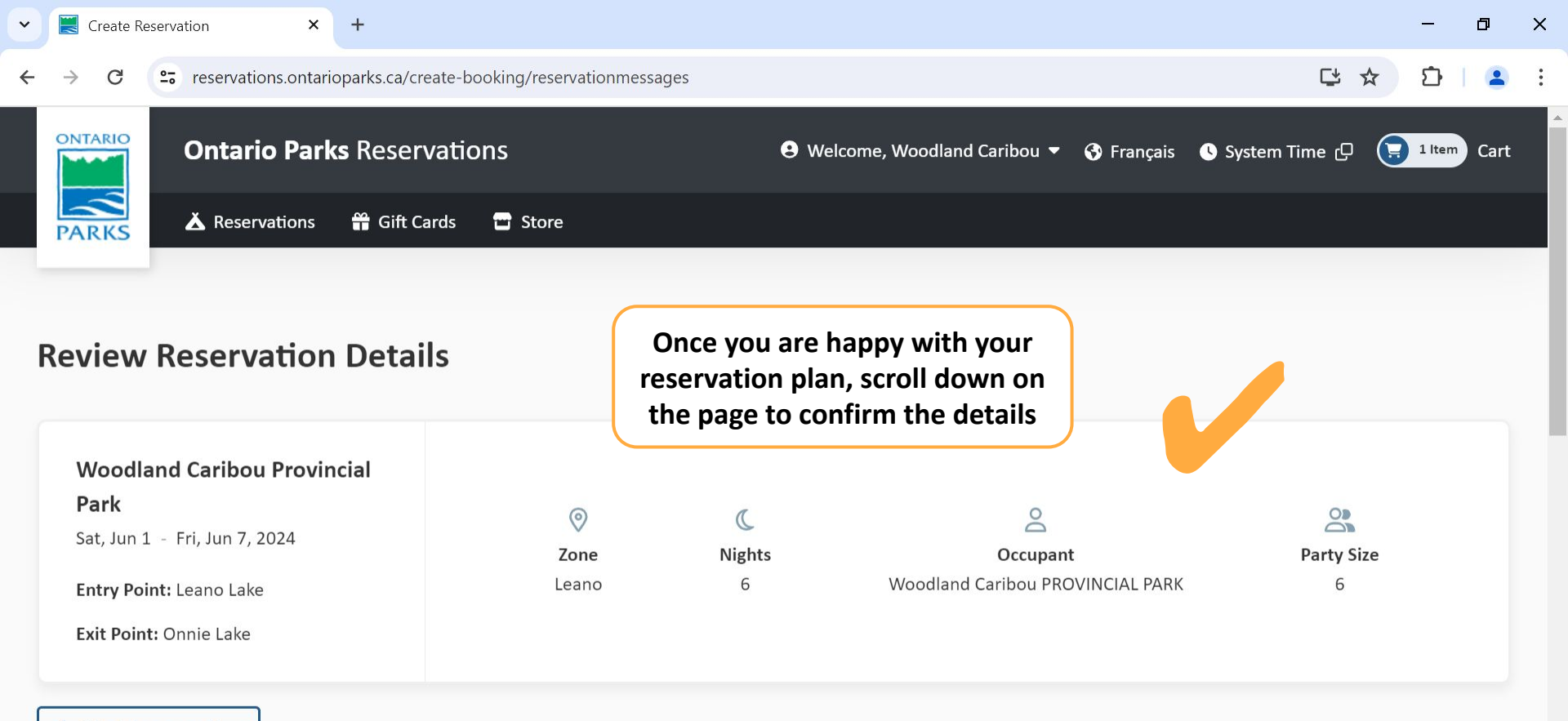

K Edit this reservation

**Reservation Messages** 

| ✓ E Create Reservation × +                                                                                                    |     | - | ٥ | × |  |  |  |  |  |
|----------------------------------------------------------------------------------------------------|-----|---|---|---|--|--|--|--|--|
| ← → C 🖙 reservations.ontarioparks.ca/create-booking/reservationmessages                                                                                                    | ₽ ☆ | Û | 2 | : |  |  |  |  |  |
| Exit Point: Onnie Lake                                                                                                    |     |   |   |   |  |  |  |  |  |
| K Edit this reservation                                                                                                    |     |   |   |   |  |  |  |  |  |
| Reservation Messages                                                                                                    |     |   |   |   |  |  |  |  |  |
| Zone Leano, Zone Leano Lake                                                                                                    |     |   |   |   |  |  |  |  |  |
| The campsite permit holder must be sixteen years of age or older.                                                                                                    |     |   |   |   |  |  |  |  |  |
| Backcountry Registration allows you to obtain a First Come First Serve interior camping permit up to two weeks in advance of your arrival date for parks that do not offer a reservation service for backcountry camping.                                                                                                   |     |   |   |   |  |  |  |  |  |
| Permits cannot be changed or cancelled after payment has been made, and do not guarantee availability of specific sites.                                                                                                    |     |   |   |   |  |  |  |  |  |
| Backcountry campers should hang their food out of reach from wildlife; at least 4 m above ground and 2 m from tree trunks.                                                                                                    |     |   |   |   |  |  |  |  |  |
| Don't move firewood – Buy and burn firewood locally. Moving firewood from places where invasive insects and diseases have been found can be a violation of the Plant Protection Act and can severely damage the health of park forests. For more information about restrictions, visit the Canadian Food Inspection Agency. |     |   |   |   |  |  |  |  |  |
|                                                                                                    |     |   |   |   |  |  |  |  |  |
| Please read and acknowledge                                                                                                    |     |   |   |   |  |  |  |  |  |
| Tick the "All reservation details                                                                                                    |     |   |   |   |  |  |  |  |  |

Tick the "All reservation details are correct" box, then click "Confirm reservation details"

Confirm reservation details

![](_page_14_Picture_0.jpeg)

| B1 Sat, Jun 1 -Fri, Jun 7, 2024<br>Leano - Woodland Caribou Provincial Park |            |                                  |             |        |
|-----------------------------------------------------------------------------|------------|----------------------------------|-------------|--------|
| Voodland Caribou                                                            | C 6 Nights | Additional Fees To Be Determined |             |        |
|                                                                             |            |                                  | Subtotal    | \$0.00 |
| Edit reservation 8 Remove reservation                                       |            |                                  |             |        |
|                                                                             |            |                                  | TOTAL (CAD) | \$0.00 |

Total is estimated, taxes included. Additional fees or discounts may apply.

![](_page_14_Picture_3.jpeg)

Proceed to checkout >

![](_page_15_Picture_0.jpeg)

**Confirm acknowledgements**